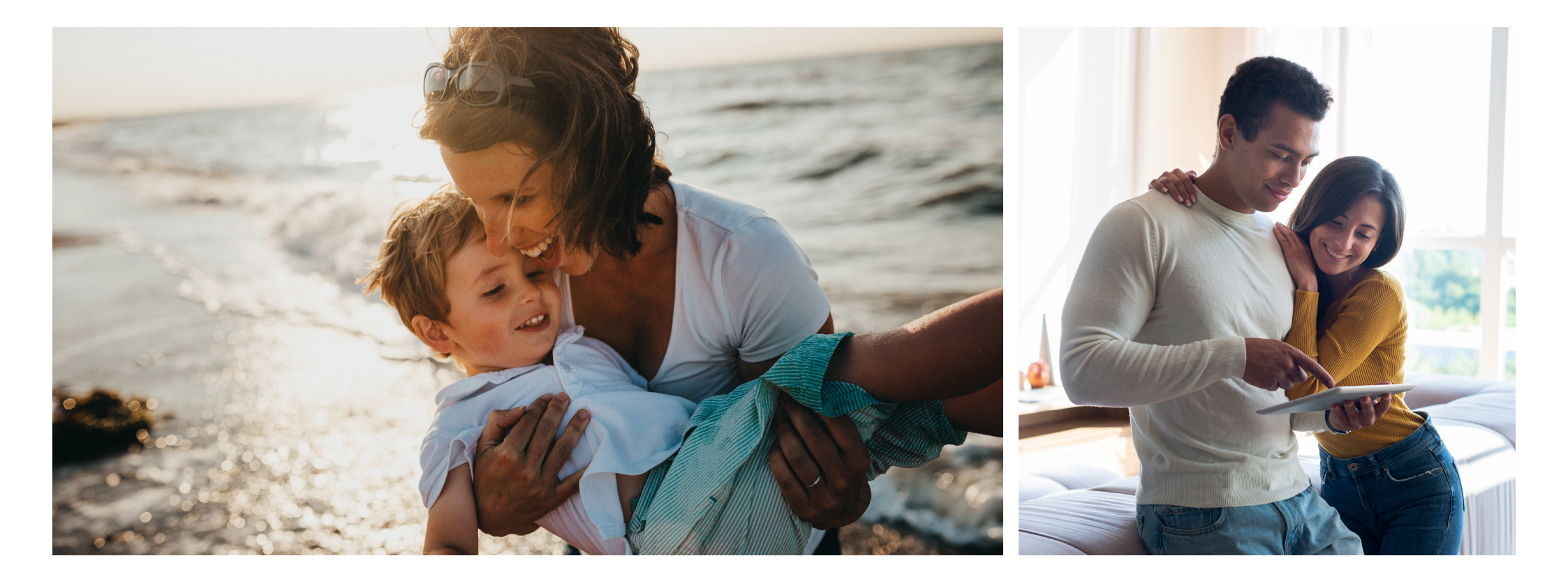

## Manual de usuario app Smart Security

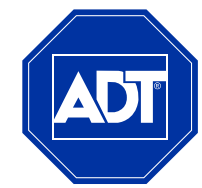

ADT Always There®

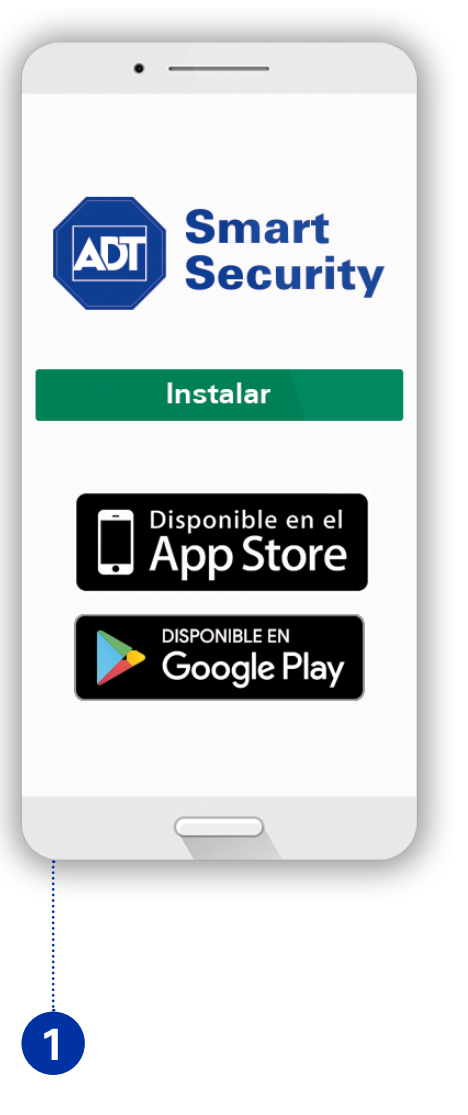

Descargue la app **ADT SMART SECURITY** en App Store o Play Store.

|                     | Smart<br>Security                |
|---------------------|----------------------------------|
| Nombre de us        | uario                            |
| Contraseña          | Ø                                |
| INIC                | IAR SESIÓN                       |
| No cerrar<br>sesión | Ayuda con el inicio de<br>sesión |
| ¿Aún no eres cl     | iente? ¡Obtén tu sistema<br>hoy! |
|                     |                                  |

Introduzca el usuario facilitado por ADT y su contraseña elegida.

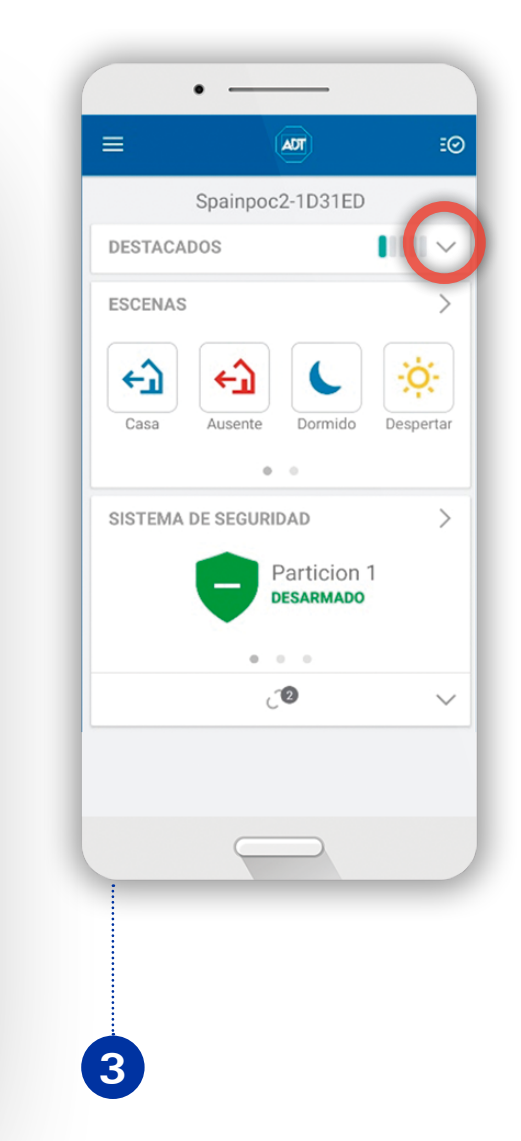

Pulse **Destacados** si quiere visualizar un resumen de sus eventos.

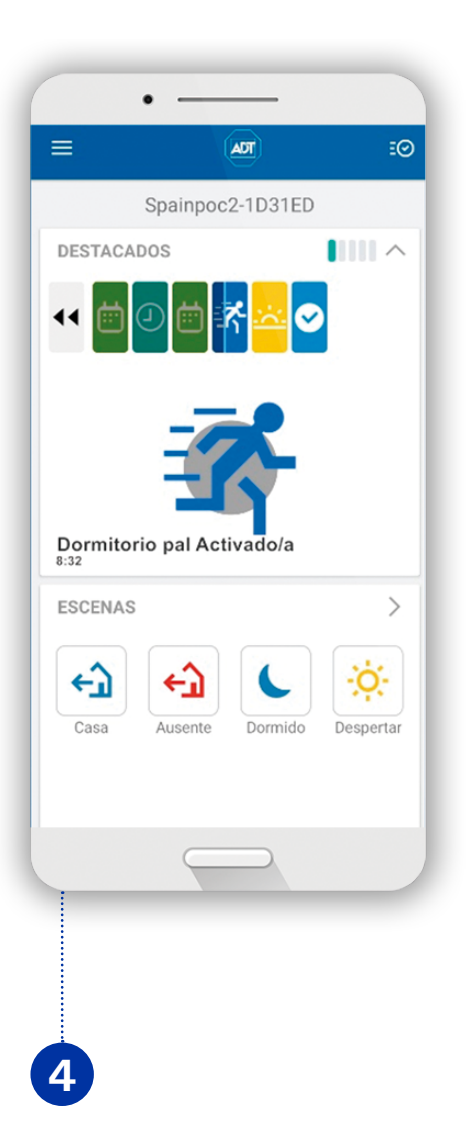

Con **Highlights** podrá ver de forma automática todo lo ocurrido en su sistema.

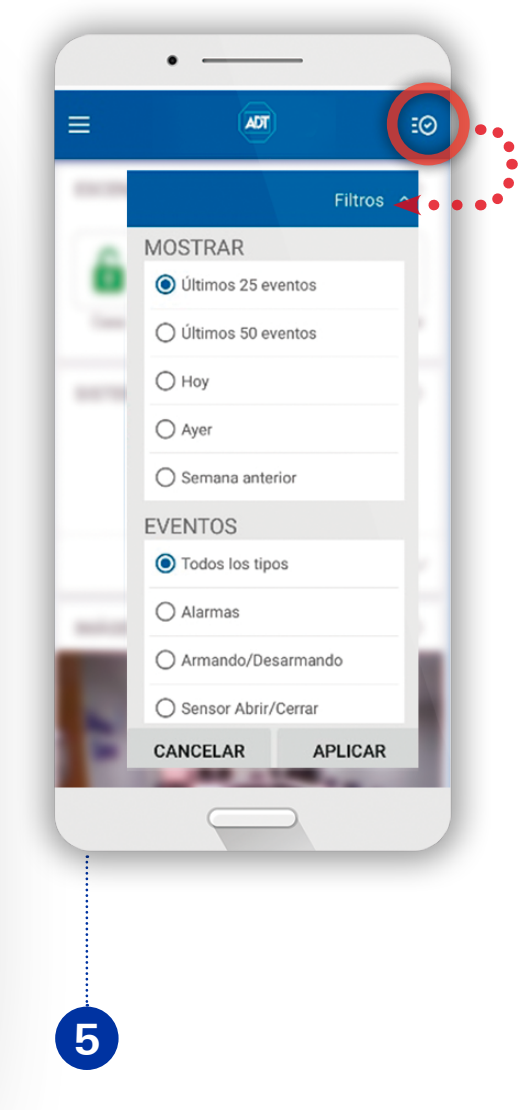

**Eventos:** vea todos los movimientos del sistema y filtre por categoría y fecha.

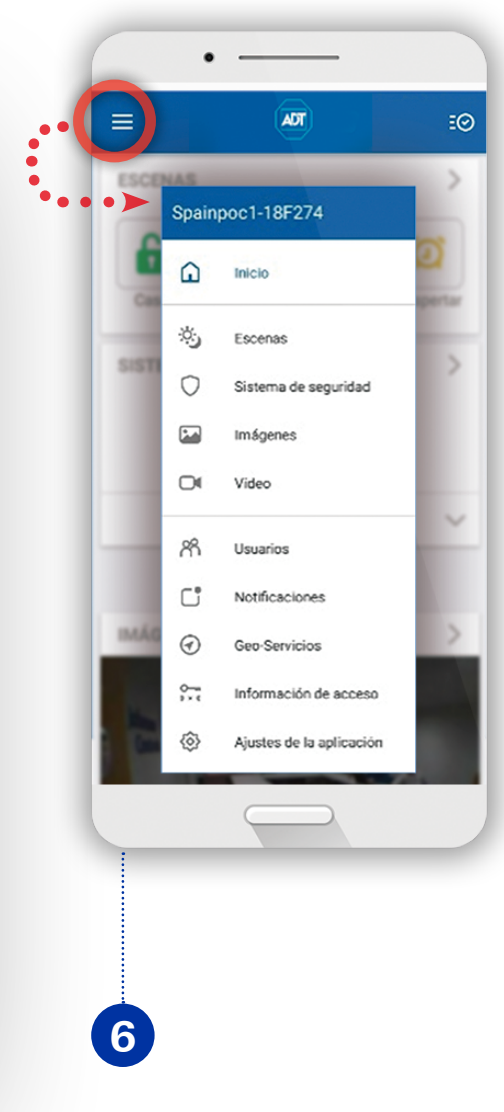

Abra el desplegable para ver sus funciones.

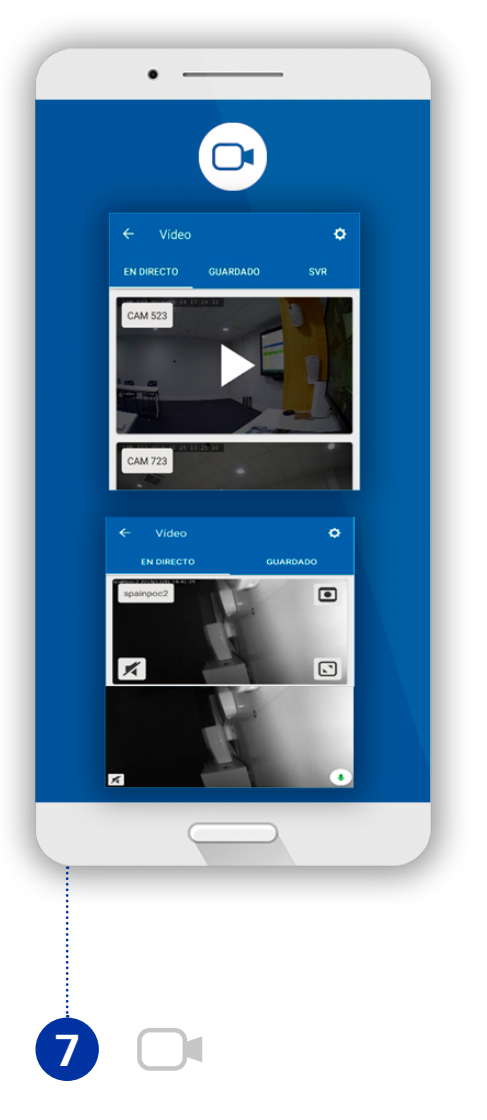

Vídeo: vea las cámaras "en directo", abra la ventana pulsando "play", grabe clips, silencie y al ampliar la pantalla, hable pulsando el icono Q

| Resultados filtrados                   |        |
|----------------------------------------|--------|
| ✓ 14:39<br>spainpoc2<br>Alarm Schedule | 0      |
| ← Vídeo                                | ۶Ø     |
| Reglas de grabación                    | >      |
| Volumen del altavoz de la cámara       | $\sim$ |
| Agregar dispositivo de vídeo           | +      |
|                                        |        |
|                                        | _      |

Pulse en "guardado" para ver los vídeos almacenados en la nube, seleccione para reproducir, guardar, borrar o exportar. En el icono de ajustes puede gestionar reglas de grabación, graduar el volumen de la cámara y agregar nuevos dispositivos.

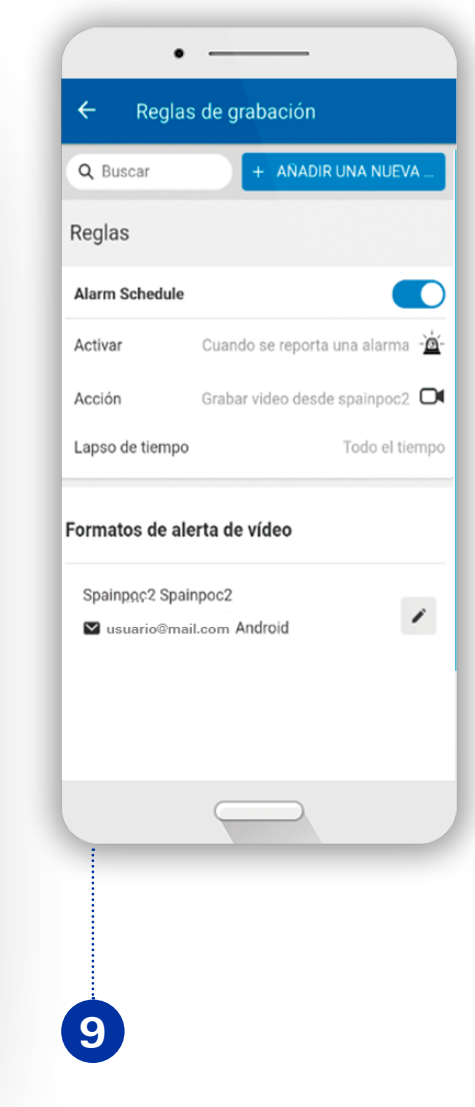

En **Reglas de grabación** las puede ver, añadir, activar y desactivar. Edite el formato donde recibe los avisos de vídeo. Configure Video analytics si la cámara está fijada.

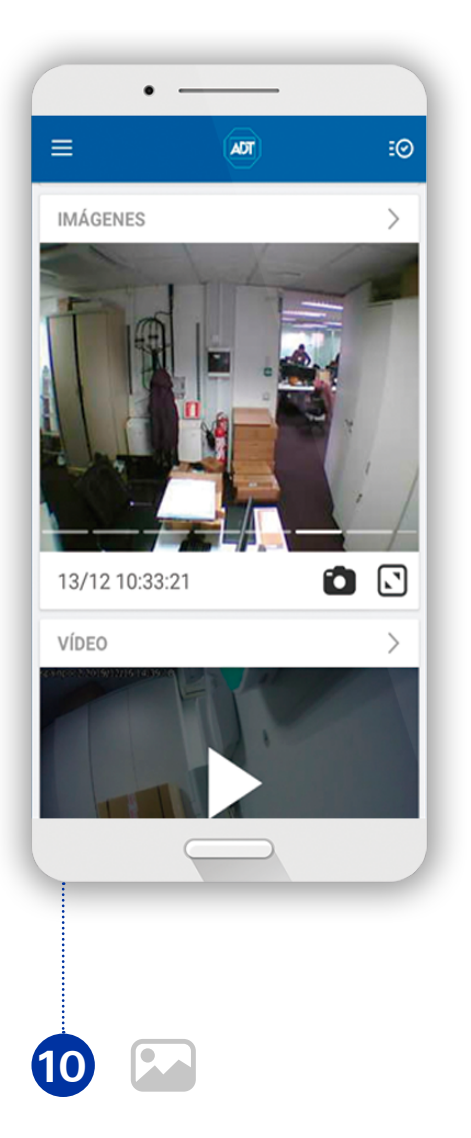

**Imágenes:** visualice las grabaciones que se realizan durante los eventos de alarma.

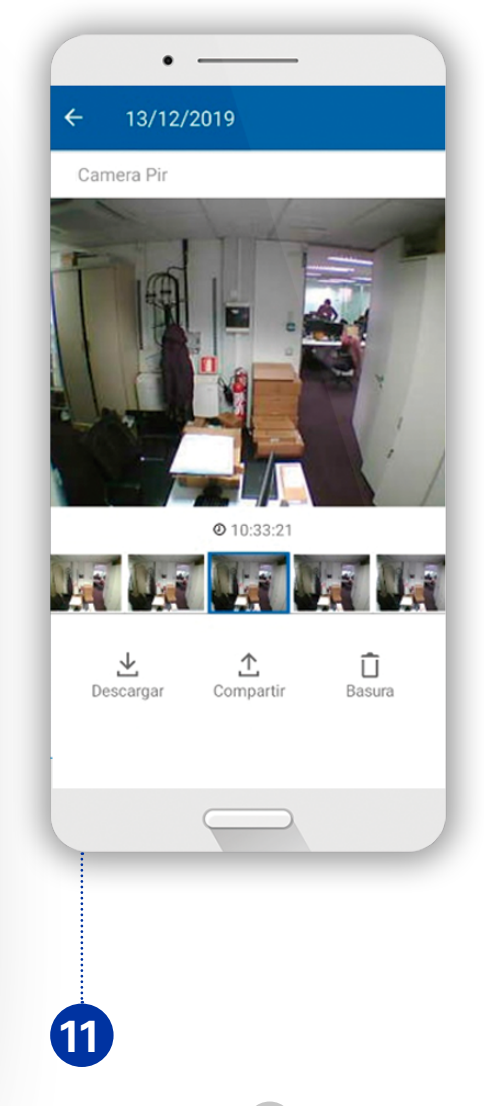

Pulse el icono i para solicitar grabación de los videodetectores, y el icono i para ampliar. Puede descargar, compartir o borrar cualquier grabación.

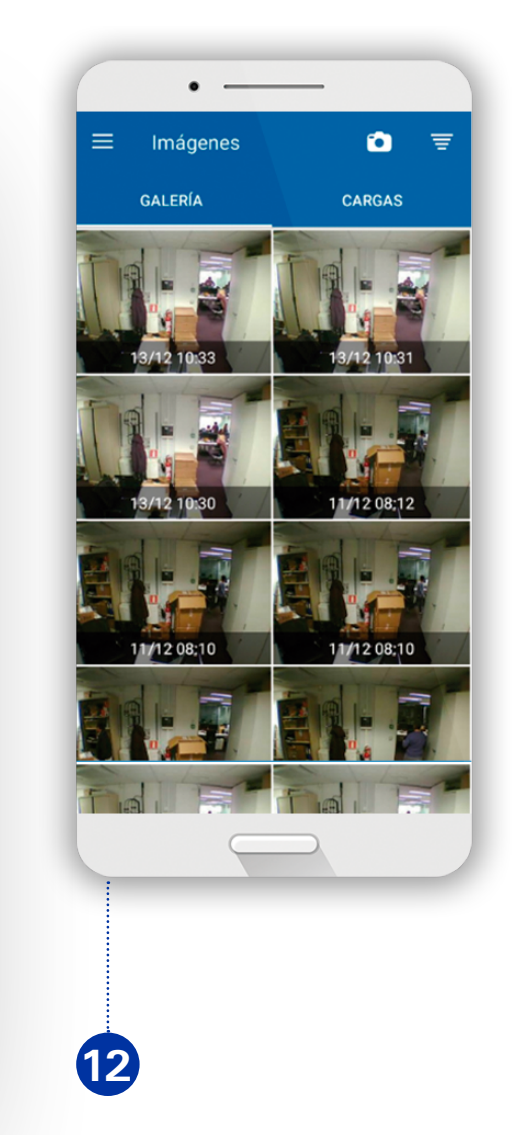

Pulse "galería" para ver los vídeos por eventos de alarma y "cargas" para visionar los solicitados.

• -≡ Escenas  $\downarrow\uparrow$ 6 Casa A Ausente 6 Dormido Õ Despertar 13

**Escenas**: cree y personalice diferentes escenas de armado/ desarmado.

| •                               |                          |               |          |  |
|---------------------------------|--------------------------|---------------|----------|--|
| ≡ Sistem                        | a de segurid             | ad            | ۯ        |  |
| Panel<br>DESARMADO              |                          |               |          |  |
| Partitio<br>DESARM              | Partition 2<br>DESARMADO |               |          |  |
| Desarmar                        | Armar<br>(Quedarse)      | Armar (Salir) |          |  |
| Se                              | nsores excluie           | dos           |          |  |
| Partition 2                     |                          |               |          |  |
| <ul> <li>sismico ent</li> </ul> | ) sismico entrada        |               | Abierto  |  |
| FDT MESA                        | FDT MESA                 |               | Activado |  |
|                                 |                          |               |          |  |
|                                 |                          |               | _        |  |
| 14                              | )                        |               |          |  |

**Sistema de seguridad**: puede ver particiones (conectar/ desconectar), anular zonas y comprobar su estado.

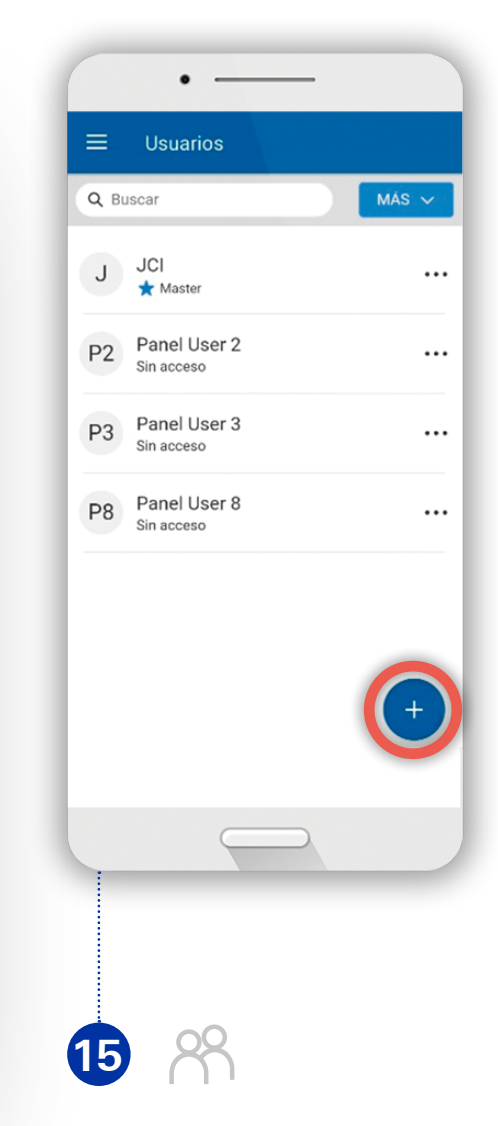

**Usuarios:** gestione códigos para conexión/ desconexión y privilegios creando diferentes perfiles (por días, horas o códigos ocasionales).

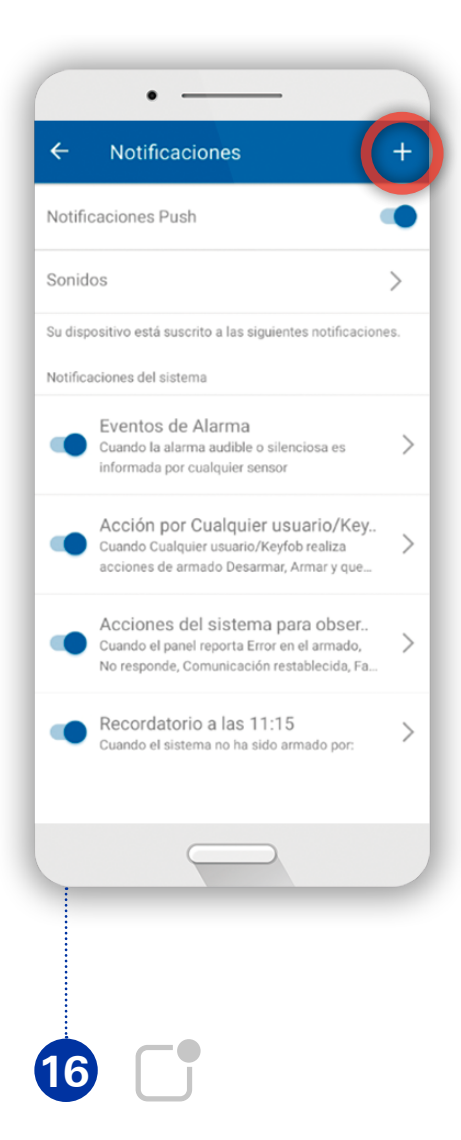

Notificaciones: programe los avisos Push que desea recibir (active/ desactive/ cree nuevos avisos).

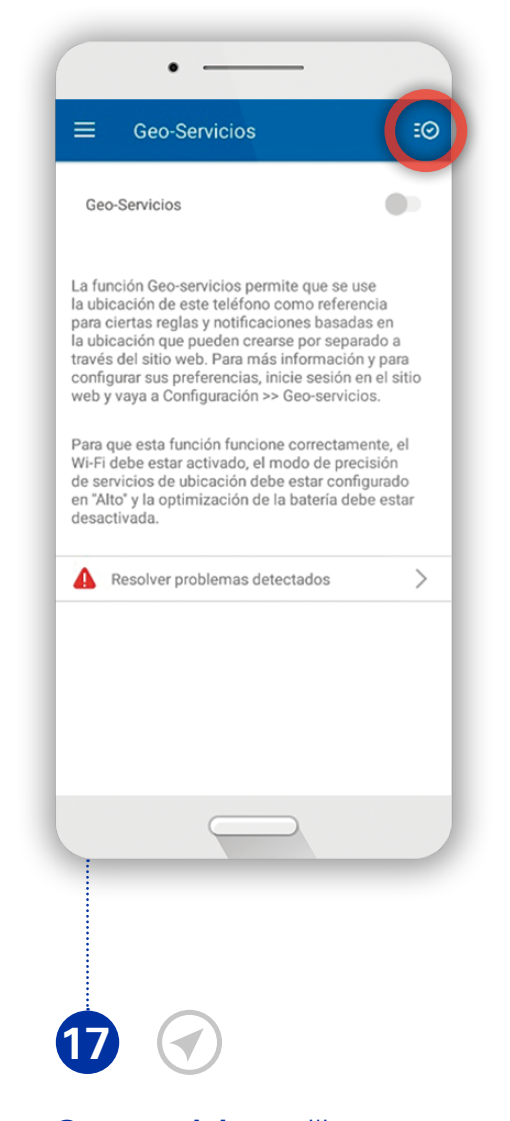

**Geo-servicios:** utilice su ubicación para generar avisos del sistema. Este servicio lo tiene que configurar desde la web.

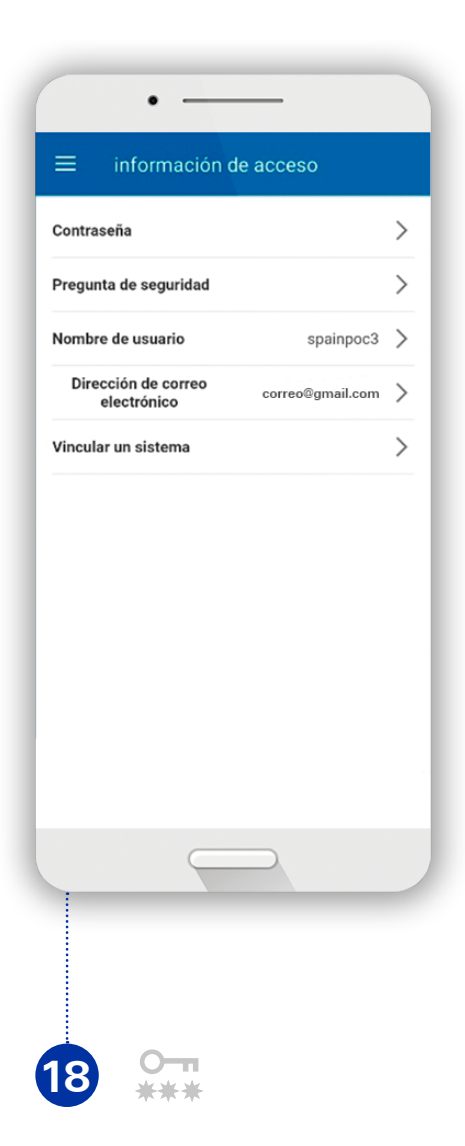

**Acceso:** cambie su contraseña, pregunta clave, nombre de usuario, mail y vincule otros sistemas.

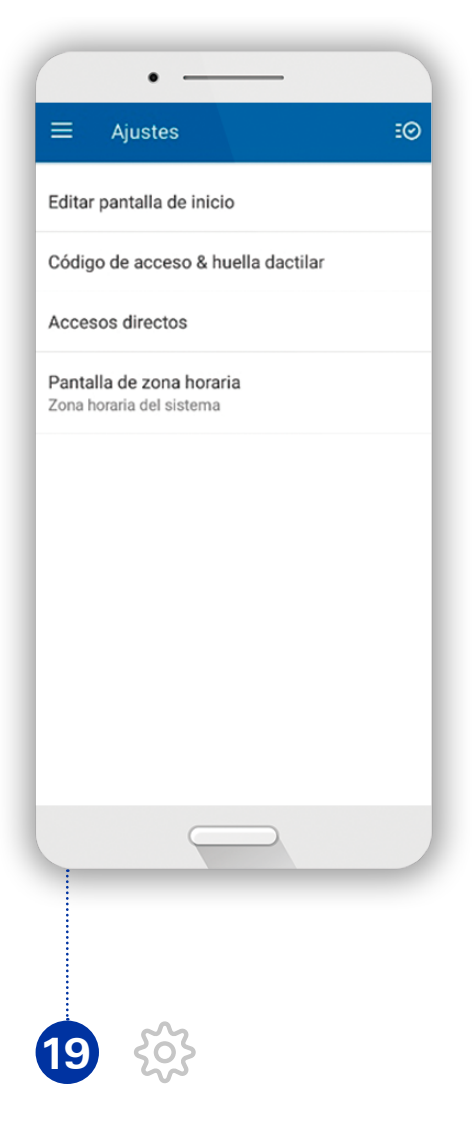

**Ajustes:** configure el modo de acceso a la app, la pantalla de inicio y los accesos.

ADT Always There